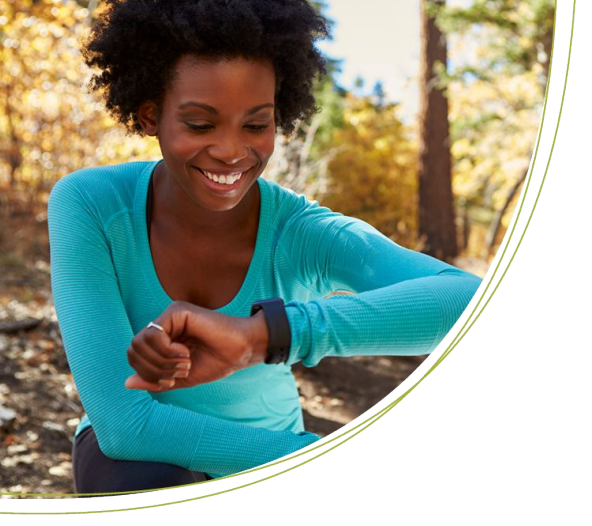

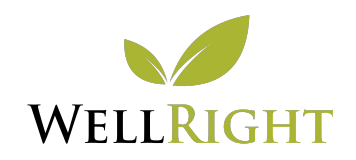

# Apple Watch Set Up

## **CONNECT YOUR APPLE WATCH TO WELLRIGHT**

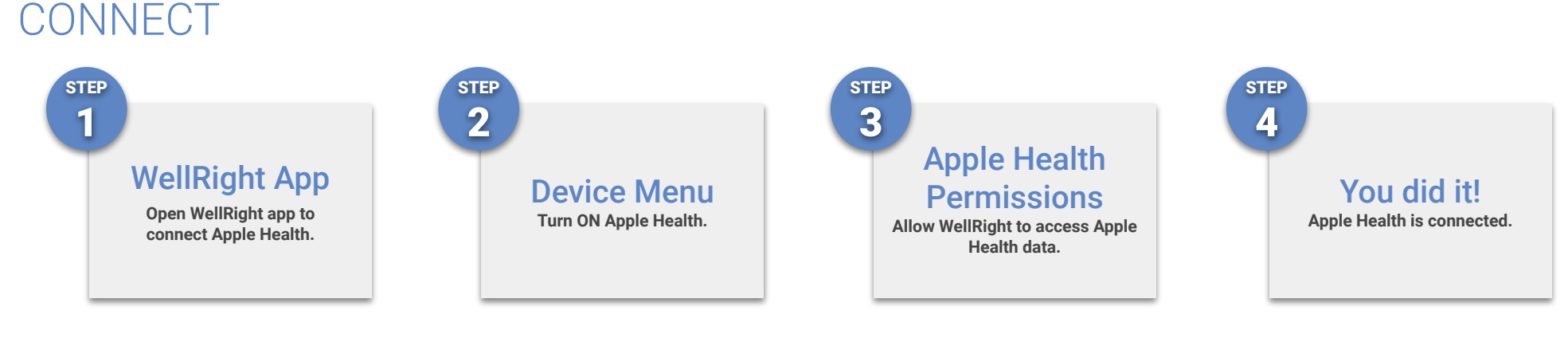

#### TROUBLESHOOT

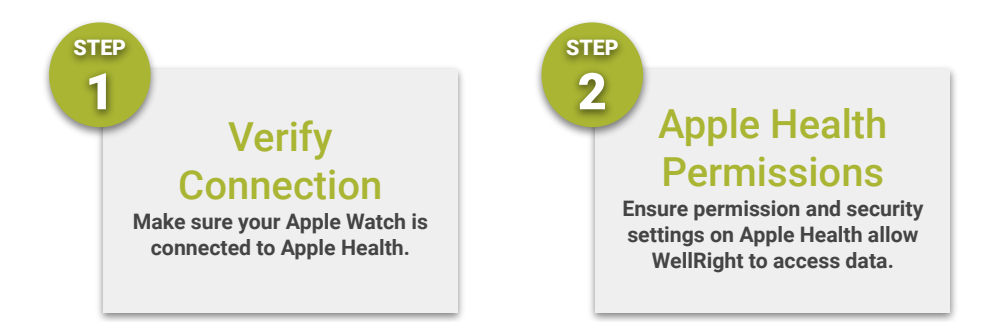

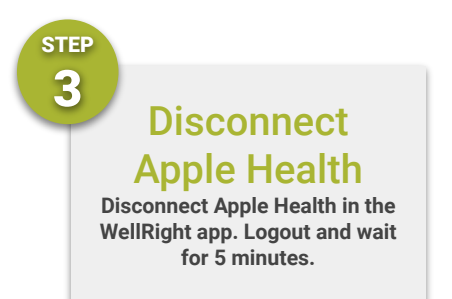

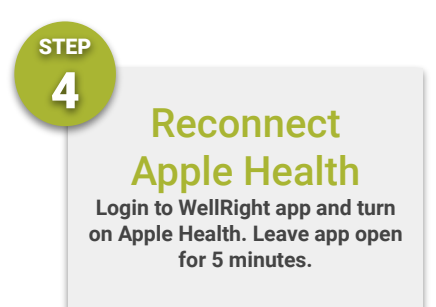

QUESTIONS? Contact us at support@wellright.com.

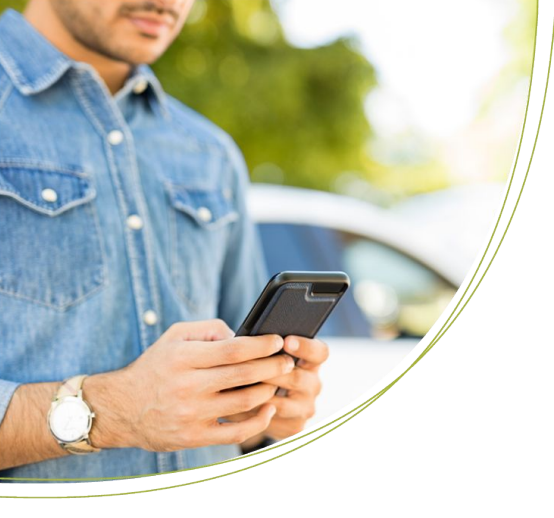

# DEVICE SYNCING AND TROUBLESHOOTING

# **GENERAL DEVICE OVERVIEW**

### CONNECT A DEVICE

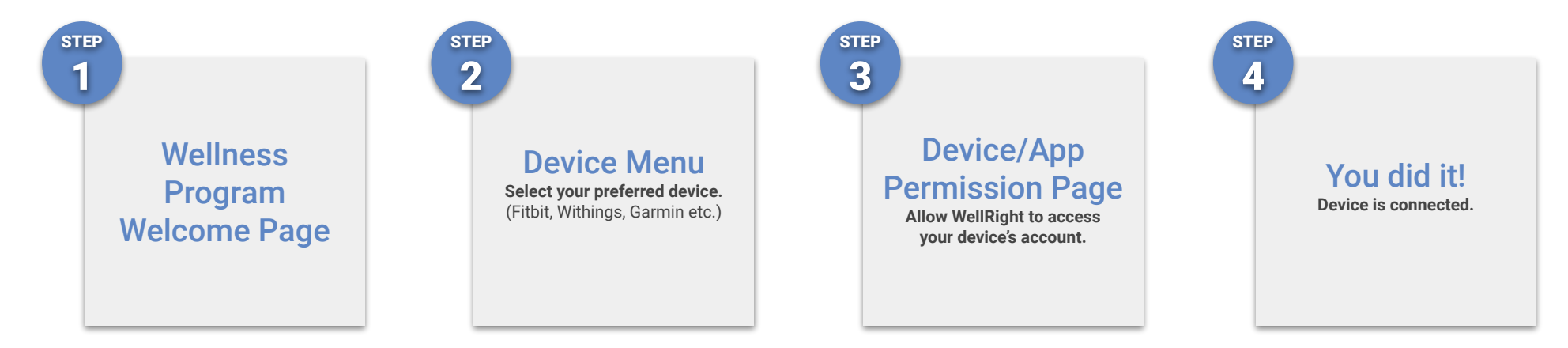

### TROUBLESHOOTING

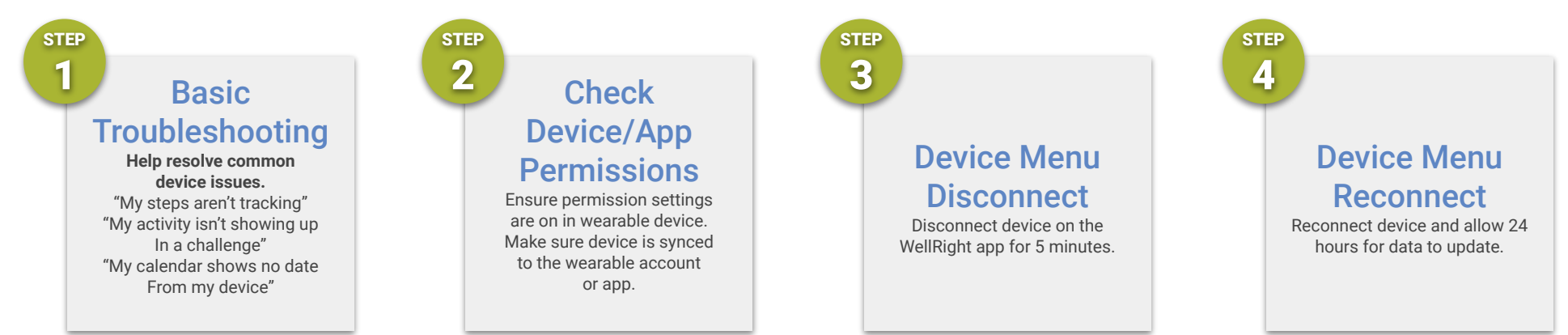

QUESTIONS? Contact us at support@wellright.com.